# ANEXO III – ORIENTAÇÕES SOBRE A SUBMISSÃO DO PROJETO DE DESENVOLVIMENTO TECNOLÓGICO E INOVAÇÃO E DO PLANO DE TRABALHO

### Submissão do Projeto e Plano de Trabalho

A submissão do Projeto deve ser realizada via Sigaa:

1. Acesse o Portal Docente no Sigaa;

2. Em EDITAIS PUBLICADOS, clique no edital do PIBITI 2025 ou Acesse Pesquisa > Projetos de Pesquisa > Submeter proposta de Projeto Interno 3. Insira os dados iniciais do projeto como Título, Unidade, Centro, Palavraschave, e-mail, Área de conhecimento, Grupo e Linhas de Pesquisa, Comitê de Ética. Clique em Avançar.

| The de Desides INTEDNO                                                               |          |
|--------------------------------------------------------------------------------------|----------|
| Tipo do Projeto: INTERNO                                                             |          |
| Título: *                                                                            | 4        |
| 000/400<br>Unidade: PROGRAMA DE PÓS-GRADUAÇÃO EM ZOOTECNIA (12.28.01.00.00.00.00.61) |          |
| Centro: * SELECIONE UMA OPÇÃO                                                        | <u>•</u> |
| Edital de Pesquisa: * 🔿 EDITAL TESTE PARA SUBMISSAO DE PROJETOS DE IC - 2018         |          |
| Palavras-Chave: 🔹                                                                    |          |
| E-mail: *                                                                            |          |
| ÁREA DE CONHECIMENTO                                                                 |          |
| Grande Área: * SELECIONE UMA GRANDE ÁREA DE CONHECIMENTO 👤                           |          |
| Área: * SELECIONE ANTES UMA GRANDE ÁREA                                              |          |
| Subárea: SELECIONE ANTES UMA ÁREA                                                    |          |
| Especialidade: SELECIONE ANTES UMA SUB-ÁREA                                          |          |
| GRUPO E LINHAS DE PESQUISA                                                           |          |
| Este projeto está vinculado a algum grupo de pesquisa? 🝳 Sim 🔿 Não                   |          |
| Grupo de Pesquisa: * SELECIONE UM GRUPO DE PESQUISA                                  | •        |
| Linha de Pesquisa: *                                                                 |          |
| Comitê de Ética                                                                      |          |
| Possui protocolo de pesquisa em Comitê de Ética? O Sim O Não                         |          |
| Nº do Protocolo: *                                                                   |          |

4. Na etapa seguinte, serão exibidos campos referentes à descrição do projeto: Descrição Resumida, Introdução/Justificativa, Objetivos, Metodologia e Referências. **Nestes campos, insira a frase: "NÃO SE APLICA".** 

Essa orientação é necessária porque o modelo utilizado para o projeto é diferente da estrutura dos campos apresentados no SIGAA.

| RTAL DO DOCENTE > PROJETO DE PESQUISA > DADOS INICIAIS > DESCRIÇÃO |                                    |                                 |            |  |  |  |  |
|--------------------------------------------------------------------|------------------------------------|---------------------------------|------------|--|--|--|--|
|                                                                    | Di                                 | ETALHES DO PROJETO              |            |  |  |  |  |
| Descrição Resumida*                                                | odução/Justificativa V Objetivos M | letodologia Referências 🕯       |            |  |  |  |  |
| Não se aplica                                                      |                                    |                                 |            |  |  |  |  |
|                                                                    |                                    |                                 |            |  |  |  |  |
|                                                                    |                                    |                                 |            |  |  |  |  |
|                                                                    |                                    |                                 |            |  |  |  |  |
|                                                                    |                                    |                                 |            |  |  |  |  |
|                                                                    |                                    |                                 |            |  |  |  |  |
|                                                                    |                                    |                                 |            |  |  |  |  |
| 0 digitados/15.000 caracte                                         | es)                                |                                 |            |  |  |  |  |
|                                                                    | Gravar e Continuar                 | <pre>&lt; Voltar Cancelar</pre> | Avançar >> |  |  |  |  |
|                                                                    |                                    |                                 |            |  |  |  |  |

Todas as abas são de preenchimento obrigatório.

5. Na próxima etapa insira dos membros do projeto, incluindo o docente coordenador. E clique em Avançar.

| PORTAL DO DOCENTE > PROJETO DE PESQUISA > DADOS INICIAIS > DESCRIÇÃO > MEMBROS                                                                                                    |
|----------------------------------------------------------------------------------------------------|
| INFORMAR MEMBROS DO PROJETO                                                                                                    |
| Selecione a categoria do membro para realizar a busca de acordo com os critérios específicos           Docente         Discente         Servidor Técnico-Administrativo         Externo |
| Buscar Docente: * 💿 Todos da UFRRJ 🔷 Somente da minha unidade                                                                                                    |
| Função: 🔿 COORDENADOR(A) 🔷 COORDENADOR ADJUNTO(A) 🧟 COLABORADOR(A)<br>CH dedicada ao projeto: * 📩 horas semanais                                                                        |
| Adicionar Membro                                                                                                    |
| 🥑: Remover Membro                                                                                                    |
| LISTA DE MEMBROS                                                                                                    |
| Ainda não foram informados os membros deste projeto                                                                                                    |
| Gravar e Continuar S << Voltar Cancelar Avançar >>                                                                                                    |
| ★ Campos de preenchimento obrigatório     Portal do Docente                                                                                                    |

## 6. Adicione as etapas do cronograma e clique em Avançar.

|           | S Adicional Ativida | ide u | ာ ငimp | ar cror | iogram | a 💗   | Remo   | VEFALIN | naade |     |     |     |     |   |
|-----------|---------------------|-------|--------|---------|--------|-------|--------|---------|-------|-----|-----|-----|-----|---|
|           |                     | CRONO | GRAM   | A DE A  | TIVID  | ADES  |        |         |       |     |     |     |     |   |
| Atividada |                     |       | 20     | 18      |        |       |        |         | 20    | 19  |     |     |     |   |
| Atividade |                     | Set   | Out    | Nov     | Dez    | Jan   | Fev    | Mar     | Abr   | Mai | Jun | Jul | Ago |   |
| 1         |                     |       |        |         |        |       |        |         |       |     |     |     |     | 0 |
| 2         |                     |       |        |         |        |       |        |         |       |     |     |     |     | 0 |
|           | Gravar e Conti      | nuar  | << V0  | ltar    | Cance  | lar A | vançar | >>      |       |     |     |     |     |   |
|           |                     |       | Portal | do Doc  | ente   |       |        |         |       |     |     |     |     |   |

7. Na próxima etapa aparecerá o RESUMO do projeto. Nesta etapa o(a) docente deve adicionar os seguintes arquivos:

- Projeto de Desenvolvimento Tecnológico e de Inovação em pdf no Template indicado por este edital;

- Planilha de Produção Tecnológica e de Inovação em pdf, e;
- Plano(s) de Trabalho(s) vinculado(s) ao Projeto.

| <ul> <li>Confira todos os da</li> </ul>                                                                                                    | dos informado                                                                                                    | s e lembre-se                                                                                                    |                                                                                                    |                                                                                                    |                                                                                                    |                                                                                                    |                                                                                           |                                                                          |                                                 | And Another                                                |               |
|----------------------------------------------------------------------------------------------------|----------------------------------------------------------------------------------------------------|----------------------------------------------------------------------------------------------------|----------------------------------------------------------------------------------------------------|----------------------------------------------------------------------------------------------------|----------------------------------------------------------------------------------------------------|----------------------------------------------------------------------------------------------------|-------------------------------------------------------------------------------------------|--------------------------------------------------------------------------|-------------------------------------------------|------------------------------------------------------------|---------------|
| PORTAL DO DOCENTE > PRO                                                                                                    | JETO DE PESQ                                                                                                    | QUISA > DAD                                                                                                    | OS INICIAIS                                                                                                    | > DESCRIÇÃO >                                                                                                    | МЕМВЯ                                                                                                   | tos > CRO                                                                                                    | NOGRAM                                                                                    | A > RESU                                                                 | мо                                              | (x) fechar                                                 | mensage       |
|                                                                                                    |                                                                                                    |                                                                                                    | DADOS DO P                                                                                                    | BOJETO DE PESO                                                                                                    | UITEA                                                                                                   |                                                                                                    |                                                                                           |                                                                          |                                                 |                                                            |               |
| ci.                                                                                                    | idino:                                                                                                    |                                                                                                    | DADOS DO P                                                                                                    | KOJETO DE PESQ                                                                                                    | (UISA                                                                                                   |                                                                                                    |                                                                                           |                                                                          |                                                 |                                                            |               |
|                                                                                                    | odigo:                                                                                                    |                                                                                                    |                                                                                                    |                                                                                                    |                                                                                                    |                                                                                                    |                                                                                           |                                                                          |                                                 |                                                            |               |
| 1                                                                                                    | fitulo:                                                                                                    |                                                                                                    |                                                                                                    |                                                                                                    |                                                                                                    |                                                                                                    |                                                                                           |                                                                          |                                                 |                                                            |               |
|                                                                                                    | Tipo:                                                                                                    |                                                                                                    |                                                                                                    |                                                                                                    |                                                                                                    |                                                                                                    |                                                                                           |                                                                          |                                                 |                                                            |               |
| Cate                                                                                                    | goria:                                                                                                    |                                                                                                    |                                                                                                    |                                                                                                    |                                                                                                    |                                                                                                    |                                                                                           |                                                                          |                                                 |                                                            |               |
| Site                                                                                                    | uação:                                                                                                    |                                                                                                    |                                                                                                    |                                                                                                    |                                                                                                    |                                                                                                    |                                                                                           |                                                                          |                                                 |                                                            |               |
| 110                                                                                                    | Idade                                                                                                    |                                                                                                    |                                                                                                    |                                                                                                    |                                                                                                    |                                                                                                    |                                                                                           |                                                                          |                                                 |                                                            |               |
| UNI                                                                                                    | idade:                                                                                                    |                                                                                                    |                                                                                                    |                                                                                                    |                                                                                                    |                                                                                                    |                                                                                           |                                                                          |                                                 |                                                            |               |
| 6                                                                                                    | entro:                                                                                                    |                                                                                                    |                                                                                                    |                                                                                                    |                                                                                                    |                                                                                                    |                                                                                           |                                                                          |                                                 |                                                            |               |
| Palavra-C                                                                                                    | Chave:                                                                                                    |                                                                                                    |                                                                                                    |                                                                                                    |                                                                                                    |                                                                                                    |                                                                                           |                                                                          |                                                 |                                                            |               |
| E                                                                                                    | -mail:                                                                                                    |                                                                                                    |                                                                                                    |                                                                                                    |                                                                                                    |                                                                                                    |                                                                                           |                                                                          |                                                 |                                                            |               |
|                                                                                                    | Edital:                                                                                                    |                                                                                                    |                                                                                                    |                                                                                                    |                                                                                                    |                                                                                                    |                                                                                           |                                                                          |                                                 |                                                            |               |
|                                                                                                    | Cota:                                                                                                    |                                                                                                    |                                                                                                    |                                                                                                    |                                                                                                    |                                                                                                    |                                                                                           |                                                                          |                                                 |                                                            |               |
| ÁREA DE CONHECIMENTO                                                                                                    |                                                                                                    |                                                                                                    |                                                                                                    |                                                                                                    |                                                                                                    |                                                                                                    |                                                                                           |                                                                          |                                                 |                                                            |               |
| finada                                                                                                    | Arrest [                                                                                                    |                                                                                                    |                                                                                                    |                                                                                                    | _                                                                                                    |                                                                                                    |                                                                                           |                                                                          |                                                 |                                                            |               |
| Grande                                                                                                    | Area:                                                                                                    |                                                                                                    |                                                                                                    |                                                                                                    |                                                                                                    |                                                                                                    |                                                                                           |                                                                          |                                                 |                                                            |               |
|                                                                                                    | Area:                                                                                                    |                                                                                                    |                                                                                                    |                                                                                                    |                                                                                                    |                                                                                                    |                                                                                           |                                                                          |                                                 |                                                            |               |
| Sul                                                                                                    | bárea:                                                                                                    |                                                                                                    |                                                                                                    |                                                                                                    |                                                                                                    |                                                                                                    |                                                                                           |                                                                          |                                                 |                                                            |               |
| Especial                                                                                                    | idade:                                                                                                    |                                                                                                    |                                                                                                    |                                                                                                    |                                                                                                    |                                                                                                    |                                                                                           |                                                                          |                                                 |                                                            |               |
| GRUPO E LINHA DE PESQUISA                                                                                                    |                                                                                                    |                                                                                                    |                                                                                                    |                                                                                                    |                                                                                                    |                                                                                                    |                                                                                           |                                                                          |                                                 |                                                            |               |
| Grupo de Per                                                                                                    | guisa:                                                                                                    |                                                                                                    |                                                                                                    |                                                                                                    |                                                                                                    |                                                                                                    |                                                                                           |                                                                          |                                                 |                                                            |               |
| Links de Pers                                                                                                    | auiea:                                                                                                    |                                                                                                    |                                                                                                    |                                                                                                    |                                                                                                    |                                                                                                    |                                                                                           |                                                                          |                                                 |                                                            |               |
| Linna de Pesi                                                                                                    | daise:                                                                                                    |                                                                                                    |                                                                                                    |                                                                                                    |                                                                                                    |                                                                                                    |                                                                                           |                                                                          |                                                 |                                                            |               |
| CORPO DO PROJETO                                                                                                    |                                                                                                    |                                                                                                    |                                                                                                    |                                                                                                    |                                                                                                    |                                                                                                    |                                                                                           |                                                                          |                                                 |                                                            |               |
| Resumo                                                                                                    |                                                                                                    |                                                                                                    |                                                                                                    |                                                                                                    |                                                                                                    |                                                                                                    |                                                                                           |                                                                          |                                                 |                                                            |               |
| Não se aplica                                                                                                    |                                                                                                    |                                                                                                    |                                                                                                    |                                                                                                    |                                                                                                    |                                                                                                    |                                                                                           |                                                                          |                                                 |                                                            |               |
|                                                                                                    |                                                                                                    |                                                                                                    |                                                                                                    |                                                                                                    |                                                                                                    |                                                                                                    |                                                                                           |                                                                          |                                                 |                                                            |               |
| Introdução/Justificativa                                                                                                    |                                                                                                    |                                                                                                    |                                                                                                    |                                                                                                    |                                                                                                    | and the same second                                                                                              |                                                                                           |                                                                          |                                                 |                                                            |               |
| (incluindo os beneficios esperados no pro-                                                                                                    | cesso ensino-aprei                                                                                                    | ndizagem e o reti                                                                                                    | omo para os curso                                                                                                    | os e para os professo                                                                                                    | res da inst                                                                                             | ituiçao em ge                                                                                                    | eral)                                                                                     |                                                                          |                                                 |                                                            |               |
| Não se aplica                                                                                                    |                                                                                                    |                                                                                                    |                                                                                                    |                                                                                                    |                                                                                                    |                                                                                                    |                                                                                           |                                                                          |                                                 |                                                            |               |
| Objetienes                                                                                                    |                                                                                                    |                                                                                                    |                                                                                                    |                                                                                                    |                                                                                                    |                                                                                                    |                                                                                           |                                                                          |                                                 |                                                            |               |
| objetivos                                                                                                    |                                                                                                    |                                                                                                    |                                                                                                    |                                                                                                    |                                                                                                    |                                                                                                    |                                                                                           |                                                                          |                                                 |                                                            |               |
| Não se aplica                                                                                                    |                                                                                                    |                                                                                                    |                                                                                                    |                                                                                                    |                                                                                                    |                                                                                                    |                                                                                           |                                                                          |                                                 |                                                            |               |
|                                                                                                    |                                                                                                    |                                                                                                    |                                                                                                    |                                                                                                    |                                                                                                    |                                                                                                    |                                                                                           |                                                                          |                                                 |                                                            |               |
| Metodologia                                                                                                    |                                                                                                    |                                                                                                    |                                                                                                    |                                                                                                    |                                                                                                    |                                                                                                    |                                                                                           |                                                                          |                                                 |                                                            |               |
| Não se aplica                                                                                                    |                                                                                                    |                                                                                                    |                                                                                                    |                                                                                                    |                                                                                                    |                                                                                                    |                                                                                           |                                                                          |                                                 |                                                            |               |
| Nuo se aptica                                                                                                    |                                                                                                    |                                                                                                    |                                                                                                    |                                                                                                    |                                                                                                    |                                                                                                    |                                                                                           |                                                                          |                                                 |                                                            |               |
| Referências                                                                                                    |                                                                                                    |                                                                                                    |                                                                                                    |                                                                                                    |                                                                                                    |                                                                                                    |                                                                                           |                                                                          |                                                 |                                                            |               |
|                                                                                                    |                                                                                                    |                                                                                                    |                                                                                                    |                                                                                                    |                                                                                                    |                                                                                                    |                                                                                           |                                                                          |                                                 |                                                            |               |
| Não se aplica                                                                                                    |                                                                                                    |                                                                                                    |                                                                                                    |                                                                                                    |                                                                                                    |                                                                                                    |                                                                                           |                                                                          |                                                 |                                                            |               |
| Não se aplica                                                                                                    |                                                                                                    |                                                                                                    |                                                                                                    |                                                                                                    |                                                                                                    |                                                                                                    |                                                                                           |                                                                          |                                                 |                                                            |               |
| Não se aplica                                                                                                    |                                                                                                    |                                                                                                    |                                                                                                    |                                                                                                    |                                                                                                    |                                                                                                    |                                                                                           |                                                                          |                                                 |                                                            |               |
| Não se aplica                                                                                                    |                                                                                                    |                                                                                                    |                                                                                                    |                                                                                                    |                                                                                                    |                                                                                                    |                                                                                           |                                                                          |                                                 |                                                            |               |
| Não se aplica<br>Membros do Projeto                                                                                                    |                                                                                                    |                                                                                                    |                                                                                                    | Catanoria                                                                                                    |                                                                                                    | c                                                                                                    | - Dedicad                                                                                 | a Função                                                                 |                                                 |                                                            |               |
| Não se aplica<br>Мемвкоs do Projeto<br>F Nome                                                                                                    | 11                                                                                                    | •                                                                                                    |                                                                                                    | Categoria                                                                                                    |                                                                                                    | Cł                                                                                                    | 1 Dedicada                                                                                | a Função                                                                 |                                                 |                                                            |               |
| Não se aplica<br>Membros do Projeto<br>F Nome<br>Cronograma de Atividades                                                                                                    |                                                                                                    | •                                                                                                    |                                                                                                    | Categoria                                                                                                    |                                                                                                    | Cł                                                                                                    | 1 Dedicada                                                                                | a Função                                                                 | ,                                               |                                                            |               |
| Não se aplica<br>Membros do Projeto<br>F Nome<br>Cronograma de Atividades                                                                                                    |                                                                                                    | 20                                                                                                    | 018                                                                                                    | Categoria                                                                                                    |                                                                                                    | Cł                                                                                                    | 1 Dedicada                                                                                | a Função<br>19                                                           | ,                                               | _                                                          |               |
| Não se aplica<br>MEMBROS DO PROJETO<br>F Nome<br>CRONOGRAMA DE ATIVIDADES<br>Atividade                                                                                                    | Se                                                                                                    | 20<br>et Out                                                                                                    | )18<br>Nov []                                                                                                    | Categoria<br>Dez Jan                                                                                                    | Fev                                                                                                    | Cł                                                                                                    | 1 Dedicada<br>20:<br>Abr                                                                  | a Função<br>19<br>Mai                                                    | Jun                                             | Jul                                                        | Ααο           |
| Não se aplica<br>Membros do Projeto<br>F Nome<br>Cronograma de Atividades<br>Atividade                                                                                                    | Se                                                                                                    | 20<br>et Out                                                                                                    | )18<br>Nov [                                                                                                    | Categoria<br>Dez Jan                                                                                                    | Fev                                                                                                    | Cł                                                                                                    | l Dedicad<br>20:<br>Abr                                                                   | a Função<br>19<br>Mai                                                    | Jun                                             | Jul                                                        | Ago           |
| Não se aplica MEMBROS DO PROJETO F Nome CRONOGRAMA DE ATIVIDADES Atividade STE                                                                                                    | Se                                                                                                    | 20<br>st Out                                                                                                    | )18<br>Nov [                                                                                                    | Categoria<br>Dez Jan                                                                                                    | Fev                                                                                                    | CF                                                                                                    | l Dedicada<br>20:<br>Abr                                                                  | a Função<br>19<br>Mai                                                    | Jun                                             | Jul                                                        | Ago           |
| Não se aplica Membros do Projeto F Nome Cronograma de Atividades Atividade STE Planos de Trabalho                                                                                                    | Se                                                                                                    | 20<br>at Out                                                                                                    | )18<br>Nov [                                                                                                    | Categoria<br>Dez Jan                                                                                                    | Fev                                                                                                    | Cł                                                                                                    | l Dedicada<br>20:<br>Abr                                                                  | a Função<br>19<br>Mai                                                    | Jun                                             | Jul                                                        | Ago           |
| Não se aplica MEMBROS DO PROJETO F Nome CRONOGRAMA DE ATIVIDADES Atividade STE PLANOS DE TRABALHO UIO TIPO                                                                                                    | o da Bolsa                                                                                                    | 20<br>st Out                                                                                                    | 0<br>018<br>Nov [                                                                                                    | Categoria<br>Dez Jan                                                                                                    | Fev                                                                                                    | Cł<br>Mar<br>Situa                                                                                               | l Dedicada<br>20:<br>Abr                                                                  | a Função<br>19<br>Mai                                                    | Jun                                             | Jul                                                        | Ago           |
| Não se aplica<br>MEMBROS DO PROJETO<br>F Nome<br>CRONOGRAMA DE ATIVIDADES<br>Atividade<br>STE<br>PLANOS DE TRABALHO<br>UIO Tipo<br>HISTÓRICO DO PROJETO                                                                                                    | Se<br>o da Bolsa                                                                                                    | zc<br>et Out                                                                                                    | )18<br>Nov [                                                                                                    | Categoria<br>Dez Jan                                                                                                    | Fev                                                                                                    | CF<br>Mar<br>Situa                                                                                               | 1 Dedicada<br>20:<br>Abr                                                                  | a Função<br>19<br>Mai                                                    | Jun                                             | Jul                                                        | Ago           |
| Não se aplica<br>MEMBROS DO PROJETO<br>F Nome<br>CRONOGRAMA DE ATIVIDADES<br>Atividade<br>STE<br>PLANOS DE TRABALHO<br>ulo Tipo<br>HISTÓRICO DO PROJETO<br>ta                                                                                                    | o da Bolsa                                                                                                    | t Out                                                                                                    | )18<br>Nov I<br>Ituacão                                                                                                    | Categoria<br>Dez Jan                                                                                                    | Fev                                                                                                    | Cr<br>Mar<br>Situa                                                                                               | 1 Dedicada<br>20:<br>Abr                                                                  | a Função<br>19<br>Mai                                                    | Jun                                             | Jul                                                        | Ago           |
| Não se aplica MEMBROS DO PROJETO F Nome CRONOGRAMA DE ATIVIDADES Atividade STE PLANOS DE TRABALHO ulo Tipo Histórico do Projeto ta                                                                                                    | o da Bolsa                                                                                                    | t Out                                                                                                    | )18<br>Nov [                                                                                                    | Categoria<br>Dez Jan                                                                                                    | Fev                                                                                                    | Cr<br>Mar<br>Situa<br>suário                                                                                     | 1 Dedicada<br>20:<br>Abr<br>ção                                                           | a Função<br>19<br>Mai                                                    | Jun                                             | Jul                                                        | Ago           |
| Não se aplica<br>MEMBROS DO PROJETO<br>F Nome<br>CRONOGRAMA DE ATIVIDADES<br>Atividade<br>STE<br>PLANOS DE TRABALHO<br>ulo Tipo<br>HISTÓRICO DO PROJETO<br>ta                                                                                                    | o da Bolsa                                                                                                    | et Out<br>Si                                                                                                    | D18<br>Nov [<br>Ituação                                                                                                    | Categoria<br>Dez Jan                                                                                                    | Fev<br>U:<br>projeto p                                                                                  | CF<br>Mar<br>Situa<br>suário<br>ara ser arr                                                                      | 1 Dedicadi<br>20:<br>Abr<br>ção                                                           | a Função<br>19<br>Mai                                                    | Jun                                             | Jul                                                        | Ago           |
| Não se aplica<br>MEMBROS DO PROJETO<br>F Nome<br>CRONOGRAMA DE ATIVIDADES<br>Atividade<br>STE<br>PLANOS DE TRABALHO<br>ulo Tipo<br>HISTÓRICO DO PROJETO<br>ta                                                                                                    | o da Bolsa<br>opcionalmente)                                                                                                    | t Out<br>st Out<br>Si                                                                                                    | 018<br>Nov I<br>ituação<br>arquivo conter                                                                                                    | Categoria<br>Dez Jan                                                                                                    | Fev<br>U:<br>projeto p                                                                                  | Cł<br>Mar<br>Situa<br>suário<br>ara ser arr                                                                      | 1 Dedicada<br>20:<br>Abr<br>ção                                                           | a Função<br>19 Mai                                                       | Jun                                             | Jul                                                        | Ago           |
| Não se aplica<br>MEMBROS DO PROJETO<br>F Nome<br>CRONOGRAMA DE ATIVIDADES<br>Atividade<br>STE<br>PLANOS DE TRABALHO<br>ulo Tipo<br>HISTÓRICO DO PROJETO<br>ta<br>Você poderá (nome<br>Arquivo: Selecionar ar                                                                      | o da Bolsa<br>o pocionalmente)                                                                                                    | et Out<br>Si<br>Submeter um                                                                                                    | 218<br>Nov I<br>Ituação<br>arquivo conter<br>Iecionado.                                                                                                    | Categoria<br>Dez Jan                                                                                                    | Fev<br>Ua<br>projeto p                                                                                  | CF<br>Mar<br>Situa<br>suário<br>ara ser arr                                                                      | 1 Dedicada<br>20:<br>Abr<br>ção<br>nazenado                                               | no sistem                                                                | Jun<br>a.                                       | Jul                                                        | Ago           |
| Não se aplica<br>MEMBROS DO PROJETO<br>F Nome<br>CRONOGRAMA DE ATIVIDADES<br>Atividade<br>STE<br>PLANOS DE TRABALHO<br>ulo Tipo<br>HISTÓRICO DO PROJETO<br>ta<br>Você poderá (v<br>Arquivo: Selecionar ar                                                                         | o da Bolsa                                                                                                    | et Out<br>submeter um                                                                                                    | 018<br>Nov I<br>ituação<br>arquivo conter<br>iecionado.                                                                                                    | Categoria<br>Dez Jan                                                                                                    | Fev<br>Ur                                                                                               | CH<br>Mar<br>Situa<br>suário<br>ara ser arr                                                                      | 1 Dedicada<br>20:<br>Abr<br>ção                                                           | no sistem                                                                | Jun<br>a.                                       | Jul                                                        | Ago           |
| Não se aplica<br>MEMBROS DO PROJETO<br>F Nome<br>CRONOGRAMA DE ATIVIDADES<br>Atividade<br>STE<br>PLANOS DE TRABALHO<br>ulo Tipo<br>HISTÓRICO DO PROJETO<br>Ia<br>Você poderá (Arquivo: Selecionar ar                                                                              | o da Bolsa                                                                                                    | et Out<br>Si<br>Submeter um<br>num arquivo se                                                                                                    | D18<br>Nov [<br>ituação<br>arquivo conter<br>iecionado.                                                                                                    | Categoria<br>Dez Jan<br>ndo os dados do                                                                                                    | Fev<br>U:<br>projeto p                                                                                  | CF<br>Mar<br>Situa<br>suário<br>ara ser arr                                                                      | 1 Dedicadi<br>20:<br>Abr<br>ção<br>nazenado                                               | a Função<br>19<br>Mai                                                    | Jun<br>a.                                       | Jul                                                        | Ago           |
| Não se aplica<br>MEMBROS DO PROJETO<br>F Nome<br>CRONOGRAMA DE ATIVIDADES<br>Atividade<br>STE<br>PLANOS DE TRABALHO<br>ulo Tipo<br>HISTÓRICO DO PROJETO<br>Ia<br>Você poderá (Arquivo: Selecionar ar                                                                              | o da Bolsa<br>opcionalmente)<br>rquivo ) Nenh                                                                                                    | at Out<br>Si<br>D submeter um<br>num arquivo se                                                                                                    | 018<br>Nov 1<br>ituação<br>arquivo conter<br>iecionado.<br>Anexar                                                                                                    | Categoria<br>Dez Jan                                                                                                    | Fev<br>U:<br>projeto p                                                                                  | Cr<br>Mar<br>Situa<br>suário<br>ara ser arr                                                                      | 1 Dedicada<br>20:<br>Abr<br>ção<br>nazenado                                               | a Função<br>L9 Mai                                                       | Jun<br>a.                                       | Jul                                                        | Ago           |
| Não se aplica<br>MEMBROS DO PROJETO<br>F Nome<br>CRONOGRAMA DE ATIVIDADES<br>Atividade<br>STE<br>PLANOS DE TRABALHO<br>ulo Tipo<br>HISTÓRICO DO PROJETO<br>ta<br>Você poderá (C<br>Arquivo: Selecionar ar                                                                         | o da Bolsa<br>opcionalmente)<br>rquivo Nenh                                                                                                    | t Out<br>submeter um                                                                                                    | 218<br>Nov I<br>Ituação<br>arquivo conter<br>Iecionado.                                                                                                    | Categoria<br>Dez Jan                                                                                                    | Fev<br>U:<br>projeto p                                                                                  | CH<br>Mar<br>Situa<br>suário<br>ara ser arr                                                                      | l Dedicada<br>20:<br>Abr                                                                  | no sistem                                                                | Jun<br>a.                                       | Jul                                                        | Ago           |
| Não se aplica<br>MEMBROS DO PROJETO<br>F Nome<br>CRONOGRAMA DE ATIVIDADES<br>Atividade<br>STE<br>PLANOS DE TRABALHO<br>ulo Tipo<br>HISTÓRICO DO PROJETO<br>ta<br>Você poderá (A<br>Arquivo: Selecionar ar                                                                         | o da Bolsa                                                                                                    | et Out<br>Si<br>D submeter um<br>num arquivo se                                                                                                    | 218<br>Nov I<br>Ituação<br>arquivo conter<br>lecionado.                                                                                                    | Categoria<br>Dez Jan                                                                                                    | Fev<br>U:<br>projeto p                                                                                  | CF<br>Mar<br>Situa<br>suário                                                                                     | 1 Dedicada<br>20:<br>Abr                                                                  | a Função<br>19 Mai                                                       | Jun<br>a.                                       | Jul                                                        | Ago           |
| Não se aplica MEMBROS DO PROJETO F Nome CRONOGRAMA DE ATIVIDADES Atividade STE PLANOS DE TRABALHO ulo Tipo HISTÓRICO DO PROJETO ta Você poderá (A Arquivo: Selecionar ar TERMO DE CONCORDÂNCIA Declaro minha co                                                                   | o da Bolsa<br>opcionalmente)<br>rquivo Nenh                                                                                                    | a em relação a                                                                                                    | D18<br>Nov I<br>ituação<br>arquivo conter<br>iecionado.<br>Anexar                                                                                                    | Categoria<br>Dez Jan<br>ndo os dados do<br>Arquivo                                                                                                    | Fev<br>Us<br>projeto p                                                                                  | Mar<br>Situa<br>ara ser arr<br>as informa                                                                        | d Dedicada<br>20:<br>Abr<br>ção<br>mazenado                                               | a Função<br>19 Mai                                                       | Jun<br>a.                                       | Jul                                                        | Ago           |
| Não se aplica<br>MEMBROS DO PROJETO<br>F Nome<br>CRONOGRAMA DE ATIVIDADES<br>Atividade<br>STE<br>PLANOS DE TRABALHO<br>ulo Tipo<br>HISTÓRICO DO PROJETO<br>ta<br>Você poderá (<br>Arquivo: Selecionar ar<br>TERMO DE CONCORDÂNCIA                                                 | o da Bolsa<br>opcionalmente)<br>rquivo Nenh                                                                                                    | a em relação a<br>num arquivo se                                                                                                    | 2118<br>Nov []<br>ituação<br>arquivo conter<br>ilecionado.<br>Anexar                                                                                                    | Categoria<br>Dez Jan<br>ndo os dados do<br>Arquivo                                                                                                    | Fev<br>Us<br>projeto p                                                                                  | Mar<br>Situa<br>suário<br>ara ser arr<br>as informa                                                              | 1 Dedicada<br>20:<br>Abr<br>ção<br>nazenado                                               | no sistem                                                                | Jun<br>a.                                       | Jul                                                        | Ago           |
| Não se aplica MEMBROS DO PROJETO F Nome CRONOGRAMA DE ATIVIDADES Atividade STE PLANOS DE TRABALHO ulo Tipo HISTÓRICO DO PROJETO ta Você poderá (v Arquivo: Selecionar ar TERMO DE CONCORDÂNCIA Declaro minha co que estou ciente das es                                           | o da Bolsa                                                                                                    | et Out<br>submeter um<br>num arquivo se<br>a em relação a<br>ntrole ético pre<br>sujeito                                                               | D18<br>Nov I<br>Ituação<br>arquivo conter<br>lecionado.<br>Anexar<br>s normas de e<br>visto pela reso                                                                                                | Categoria<br>Dez Jan<br>ndo os dados do<br>Arquivo                                                                                                    | Fev<br>Us<br>projeto p<br>a, e que<br>6, para o<br>anos.                                                | CH<br>Mar<br>Situa<br>suário<br>ara ser arr<br>as informa<br>caso de pr                                          | t Dedicada<br>20:<br>Abr<br>ção<br>nazenado                                               | a Função<br>19<br>Mai<br>no sistem                                       | Jun<br>a.                                       | <b>Jul</b>                                                 | Ago           |
| Não se aplica MEMBROS DO PROJETO F Nome CRONOGRAMA DE ATIVIDADES Atividade STE PLANOS DE TRABALHO ulo Tipo HISTÓRICO DO PROJETO ta Você poderá (u Arquivo: Selecionar ar TERMO DE CONCORDÂNCIA Cuestou ciente das ex                                                              | o da Bolsa<br>opcionalmente)<br>rquivo Nenh                                                                                                    | a em relação a<br>num arquivo se                                                                                                    | b18<br>Nov [<br>ituação<br>arquivo conter<br>iecionado.<br>Anexar<br>s normas de e<br>visto pela reso<br>s humanos e a                                                                               | Categoria<br>Dez Jan<br>ndo os dados do<br>Arquivo<br>dital de referênci<br>olução CNS 196/9                                                                                            | Fev<br>U:<br>projeto p<br>a, e que<br>66 para o<br>anos.                                                | CF<br>Mar<br>Situa<br>suário<br>ara ser arr<br>as informa<br>caso de pr                                          | t Dedicadi<br>20:<br>Abr<br>ção<br>nazenado                                               | a Função<br>19 Mai<br>no sistem                                          | Jun<br>a.                                       | Jul                                                        | Ago           |
| Não se aplica<br>MEMBROS DO PROJETO<br>F Nome<br>CRONOGRAMA DE ATIVIDADES<br>Atividade<br>STE<br>PLANOS DE TRABALHO<br>ulo Tipo<br>HISTÓRICO DO PROJETO<br>ta<br>Você poderá (<br>Arquivo: Selecionar ar<br>TERMO DE CONCORDÂNCIA                                                 | o da Bolsa<br>opcionalmente)<br>rquivo Nenh                                                                                                    | a em relação a<br>num arquivo se<br>a re Enviar                                                                                                    | D18<br>Nov 1<br>ituação<br>arquivo conter<br>iecionado.<br>Anexar<br>s normas de e<br>visto pela reso<br>s humanos e a<br>Gravar e Cor                                                               | Categoria Dez Jan ndo os dados do Arquivo dital de referênci olução CNS 196/9 unimais não-huma tinuar ] << Vo                                                                           | Fev<br>Us<br>projeto p<br>6 para o<br>anos.                                                             | Mar<br>Situar<br>suário<br>ara ser arr<br>as informa<br>caso de pr<br>Cancelar                                   | d Dedicada<br>20:<br>Abr<br>ção<br>nazenado                                               | a Função<br>L9<br>Mai                                                    | Jun<br>a.                                       | <b>Jul</b>                                                 | Ago           |
| Não se aplica MEMBROS DO PROJETO F Nome CRONOGRAMA DE ATIVIDADES Atividade STE PLANOS DE TRABALHO ulo Tipo HISTÓRICO DO PROJETO ta Você poderá (r Arquivo: Selecionar ar TERMO DE CONCORDÂNCIA Declaro minha co que estou ciente das est                                          | o da Bolsa                                                                                                    | a em relação a<br>ntrole ético pre<br>sujeito<br>/ar e Enviar                                                                                          | D18<br>Nov I<br>Ituação<br>arquivo conter<br>lecionado.<br>Anexar<br>s normas de e<br>visto pela reso<br>s humanos e a<br>Gravar e Cor                                                               | Categoria<br>Dez Jan<br>ndo os dados do<br>Arquivo<br>dital de referênci<br>olução CNS 196/9<br>inimais não-huma                                                                        | Fev<br>Us<br>projeto p<br>6 para o<br>anos.                                                             | CH<br>Mar<br>Situa<br>suário<br>ara ser arr<br>as informa<br>caso de pr<br>Cancelar                              | l Dedicada<br>20:<br>Abr                                                                  | a Função<br>19<br>Mai<br>no sistem                                       | Jun<br>a.                                       | <b>Jul</b>                                                 | Ago           |
| Não se aplica MEMBROS DO PROJETO F Nome CRONOGRAMA DE ATIVIDADES Atividade STE PLANOS DE TRABALHO ulo Tipo HISTÓRICO DO PROJETO ta Você poderá (A Arquivo: Selecionar ar TERMO DE CONCORDÂNCIA Declaro minha co que estou ciente das ex                                           | o da Bolsa<br>o da Bolsa<br>opcionalmente)<br>rquivo Nenh<br>urdância plena<br>incias de cor<br>Grav                                                        | a em relação a<br>num arquivo se<br>a em relação a<br>nurole ético pre<br>var e Enviar                                                                 | b18<br>Nov I<br>Ituação<br>arquivo conter<br>lecionado.<br>Anexar<br>s normas de e<br>visto pela reso<br>s humanos e a<br>Gravar e Cor<br>seguinte                                                   | Categoria<br>Dez Jan<br>ndo os dados do<br>Arquivo<br>Idital de referênci<br>olução CNS 196/9<br>Inimais não-huma<br>ntinuar <<< Vo                                                     | Fev<br>Us<br>projeto p<br>a, e que<br>66 para o<br>anos.                                                | Ct<br>Mar<br>Situat<br>suário<br>ara ser arr<br>as informa<br>caso de pr<br>Cancelar                             | t Dedicadi<br>20:<br>Abr<br>ção<br>nazenado                                               | a Função<br>19 Mai<br>no sistem<br>adas são y                            | Jun<br>a.                                       | Jul<br>e<br>lo                                             | Ago           |
| Não se aplica<br>MEMBROS DO PROJETO<br>F Nome<br>CRONOGRAMA DE ATIVIDADES<br>Atividade<br>STE<br>PLANOS DE TRABALHO<br>ulo Tipo<br>HISTÓRICO DO PROJETO<br>ta<br>Você poderá (<br>Arquivo: Selecionar ar<br>TERMO DE CONCORDÂNCIA<br>Declaro minha co<br>que estou ciente das ex  | o da Bolsa<br>opcionalmente)<br>rquivo Nenh<br>rrdância plena<br>ncias de con<br>Grav                                                                       | a em relação a<br>num arquivo se<br>a em relação a<br>ntrole ético pre<br>sujeito<br>rar e Enviar                                                      | D18<br>Nov 1<br>ituação<br>arquivo conter<br>iecionado.<br>Anexar<br>s normas de e<br>visto pela reso<br>s humanos e a<br>Gravar e Cor<br>seguinte                                                   | Categoria<br>Dez Jan<br>ndo os dados do<br>Arquivo<br>dital de referênci<br>olução CNS 196/9<br>enimais não-huma<br>ntinuar << Vo                                                       | Fev<br>Us<br>projeto p<br>6 para o<br>anos.                                                             | Mar<br>Situad<br>suário<br>ara ser arr<br>as informa<br>caso de pr<br>Cancelar                                   | l Dedicada<br>20:<br>Abr<br>ção<br>nazenado                                               | a Função<br>19<br>Mai                                                    | Jun<br>a.                                       | <b>Jul</b>                                                 | Ago           |
| Não se aplica MEMBROS DO PROJETO F Nome CRONOGRAMA DE ATIVIDADES Atividade STE PLANOS DE TRABALHO ulo Tipo HISTÓRICO DO PROJETO ta Você poderá (r Arquivo: Selecionar ar TERMO DE CONCORDÂNCIA Declaro minha co que estou ciente das es                                           | o da Bolsa                                                                                                    | a em relação a<br>ntrole ético pre<br>sujeito<br>/ar e Enviar                                                                                          | D18<br>Nov I<br>Ituação<br>arquivo conter<br>lecionado.<br>Anexar<br>s normas de e<br>visto pela reso<br>s humanos e a<br>Gravar e Cor<br>seguinte<br>senvolvir                                      | Categoria<br>Dez Jan<br>ndo os dados do<br>Arquivo<br>dital de referênci<br>olução CNS 196/9<br>Inimais não-huma<br>ntinuar <<< vo<br>es arquivos<br>mento Teci                         | Fev<br>Un<br>projeto p<br>la, e que<br>la projeto p<br>litar (<br>)                                     | CH<br>Mar<br>Situa<br>suário<br>ara ser arr<br>as informa<br>caso de pr<br>Cancelar                              | d Dedicada<br>20:<br>Abr<br>ção<br>nazenado                                               | a Função<br>19<br>Mai<br>no sistem                                       | Jun<br>a.<br>/eridicas,<br>envolvence           | Jul<br>e<br>o<br>o<br>o<br>o<br>o<br>o<br>o<br>o<br>o<br>o | Ago           |
| Não se aplica MEMBROS DO PROJETO F Nome CRONOGRAMA DE ATIVIDADES Atividade STE PLANOS DE TRABALHO ulo Tipo HISTÓRICO DO PROJETO ta Você poderá (A Arquivo: Selecionar ar TERMO DE CONCORDÂNCIA Declaro minha co que estou ciente das ex                                           | o da Bolsa<br>opcionalmente)<br>rquivo Nenh<br>rrdância plena<br>incias de cor<br>Grav<br>Anexar<br>- Proje                                                 | a em relação a<br>submeter um<br>num arquivo se<br>a em relação a<br>ntrole ético pre<br>sujeito<br>rar e Enviar<br>r aqui os<br>to de Des             | b18<br>Nov 10<br>Ituação<br>arquivo conter<br>Iecionado.<br>Anexar<br>s normas de e<br>visto pela reso<br>s humanos e a<br>Gravar e Cor<br>seguinte<br>senvolvir<br>edital en                        | Categoria<br>Dez Jan<br>ndo os dados do<br>Arquivo<br>Idital de referênci<br>olução CNS 196/9<br>Inimais não-huma<br>Intinuar <<< Vo<br>es arquivos<br>mento Teci<br>n ndf:             | Fev<br>Us<br>projeto p<br>lé para o<br>anos.<br>ultar ()                                                | Mar<br>Situan<br>suário<br>ara ser arr<br>as informa<br>caso de pr<br>Cancelar                                   | t Dedicada<br>20:<br>Abr<br>ção<br>nazenado                                               | a Função<br>19 Mai<br>no sistem<br>adas são v<br>pesquisa o              | Jun<br>a.<br>veridicas,<br>envolvenc            | Jul<br>e<br>temp                                           | Ago           |
| Não se aplica<br>MEMBROS DO PROJETO<br>F Nome<br>CRONOGRAMA DE ATIVIDADES<br>Atividade<br>STE<br>PLANOS DE TRABALHO<br>ulo Tipo<br>HISTÓRICO DO PROJETO<br>ta<br>Você poderá (<br>Arquivo: Selecionar ar<br>TERMO DE CONCORDÂNCIA<br>Declaro minha co<br>que estou ciente das ex  | o da Bolsa<br>o da Bolsa<br>opcionalmente)<br>rquivo Nenh<br>rrdância plene<br>incias de cor<br>Grav<br>Anexaŭ<br>- Projec<br>indicad                       | a em relação a<br>num arquivo se<br>a em relação a<br>ntrole ético pre<br>sujeito<br>rar e Enviar<br>r aqui os<br>to de Des<br>do neste                | D18<br>Nov 10<br>ituação<br>arquivo conter<br>iecionado.<br>Anexar<br>s normas de e<br>visto pela resc<br>s humanos e a<br>Gravar e Cor<br>seguinte<br>edital en                                     | Categoria<br>Dez Jan<br>ndo os dados do<br>Arquivo<br>dital de referênci<br>olução CNS 196/9<br>unimais não-huma<br>ntinuar << Vo<br>es arquivos<br>mento Teci<br>n pdf;                | Fev<br>Us<br>projeto p<br>a, e que<br>66 para o<br>anos.<br>litar ()                                    | Mar<br>Situad<br>suário<br>ara ser arr<br>as informa<br>caso de pr<br>Cancelar                                   | d Dedicada<br>20:<br>Abr<br>ção<br>nazenado                                               | a Função<br>19<br>Mai<br>no sistem<br>adas são y<br>pesquisa d           | Jun<br>a.<br>verídicas,<br>envolveno            | Jul<br>e<br>lo<br>e temp                                   | Ago           |
| Não se aplica<br>MEMBROS DO PROJETO<br>F Nome<br>CRONOGRAMA DE ATIVIDADES<br>Atividade<br>STE<br>PLANOS DE TRABALHO<br>ulo Tipo<br>HISTÓRICO DO PROJETO<br>ta<br>Você poderá (C<br>Arquivo: Selecionar ar<br>TERMO DE CONCORDÂNCIA<br>Declaro minha co<br>que estou ciente das ex | o da Bolsa                                                                                                    | a em relação a<br>htrole ético pre<br>sujeito<br>var e Enviar<br>to de Des<br>do neste<br>o(s) de Tra                                                  | 118<br>Nov 11<br>Ituação<br>arquivo conter<br>ilecionado.<br>Anexar<br>s normas de e<br>visto pela reso<br>s humanos e a<br>Gravar e Cor<br>seguinte<br>senvolvir<br>edital en<br>abalho vi          | Categoria<br>Dez Jan<br>ndo os dados do<br>Arquivo<br>dital de referênci<br>olução CNS 196/9<br>inimais não-huma<br>ntinuar << Vo<br>es arquivos<br>mento Teci<br>n pdf;<br>inculado(s  | Fev<br>Us<br>projeto p<br>a, e que<br>6 para o<br>anos.<br>ittar ()<br>ittar ()<br>ittar ()<br>ittar () | Mar<br>Situa<br>suário<br>ara ser arr<br>as informa<br>caso de pr<br>Cancelar<br>ico e Ir<br>rojeto              | d Dedicada<br>20:<br>Abr<br>ção<br>nazenado                                               | a Função<br>19<br>Mai<br>no sistem<br>adas são v<br>pesquisa o<br>io con | Jun<br>a.<br>envolvence                         | Jui<br>e<br>te indi                                        | Ago<br>blate  |
| Não se aplica MEMBROS DO PROJETO F Nome CRONOGRAMA DE ATIVIDADES Atividade STE PLANOS DE TRABALHO ulo Tipo HISTÓRICO DO PROJETO ta Você poderá ( Arquivo: Selecionar ar TERMO DE CONCORDÂNCIA Declaro minha co que estou ciente das ex                                            | o da Bolsa<br>opcionalmente)<br>rquivo Nenh<br>rrdăncia plena<br>nocias de cor<br>Grav<br>Anexaŭ<br>- Projer<br>indicad<br>- Planci                         | a em relação a<br>submeter um<br>num arquivo se<br>a em relação a<br>ntrole ético pre<br>sujeito<br>ra qui os<br>to de Des<br>do neste<br>o(s) de Tra  | b18<br>Nov 10<br>Ituação<br>arquivo conter<br>lecionado.<br>Anexar<br>s normas de e<br>visto pela resc<br>s humanos e a<br>Gravar e Cor<br>seguinte<br>senvolvir<br>edital en<br>abalho vi           | Categoria<br>Dez Jan<br>ndo os dados do<br>Arquivo<br>dital de referênci<br>olução CNS 196/9<br>inimais não-huma<br>ntinuar << Vo<br>es arquivos<br>mento Teci<br>n pdf;<br>inculado(s  | Fev<br>projeto p<br>a, e que<br>6 para o<br>anos.<br>ittar (<br>itar)<br>nológ<br>) ao P                | Mar<br>Situa<br>suário<br>ara ser arr<br>as informa<br>caso de pr<br>Cancelar<br>ico e Ir<br>ico e Ir<br>irojeto | t Dedicada<br>20:<br>Abr<br>ção<br>nazenado                                               | a Função<br>19<br>Mai<br>no sistem<br>adas são v<br>pesquisa o<br>ão con | Jun<br>a.<br>veridicas,<br>envolvence<br>aforme | Jul<br>e<br>te indi                                        | Ago<br>Dilate |
| Não se aplica MEMBROS DO PROJETO F Nome CRONOGRAMA DE ATIVIDADES Atividade STE PLANOS DE TRABALHO ulo Tipo HISTÓRICO DO PROJETO ta Você poderá ( Arquivo: Selecionar ar TERMO DE CONCORDÂNCIA Declaro minha co que estou ciente das ex                                            | o da Bolsa<br>o da Bolsa<br>opcionalmente)<br>rquivo Nenh<br>rdância plena<br>incias de cor<br>Grav<br>Anexai<br>- Projec<br>indicad<br>- Planco<br>neste e | a em relação a<br>num arquivo se<br>a um relação a<br>nurole ético pre<br>sujeito<br>var e Enviar<br>to de Des<br>do neste<br>o(s) de Tra<br>edital em | D18<br>Nov 10<br>Ituação<br>arquivo conter<br>lecionado.<br>Anexar<br>s normas de e<br>visto pela reso<br>s humanos e a<br>Gravar e Cor<br>seguinte<br>senvolvir<br>edital en<br>abalho vi<br>a pdf; | Categoria<br>Dez Jan<br>ndo os dados do<br>Arquivo<br>dital de referênci<br>olução CNS 196/9<br>nimais não-huma<br>ntinuar   << Vo<br>es arquivos<br>mento Teci<br>n pdf;<br>inculado(s | Fev<br>ua<br>projeto p<br>a, e que<br>6 para o<br>anos.<br>ultar<br>nológ<br>) ao P                     | Mar<br>Situa<br>suário<br>ara ser arr<br>as informa<br>caso de pr<br>Cancelar<br>ico e Ir<br>projeto             | d Dedicada<br>20:<br>Abr<br>ção<br>nazenado<br>ções passa<br>ojetos de<br>novaçã<br>confo | a Função<br>L9<br>Mai<br>no sistem<br>adas são y<br>pesquisa o<br>io con | Jun<br>a.<br>veridicas,<br>envolvence<br>forme  | Jul<br>e<br>te indi                                        | Ago<br>blate  |

#### Solicitação de Cota de bolsa para Plano de Trabalho

Antes de solicitar a(s) cota(s) de bolsa(s) para o(s) planos(s) de trabalho, certifique-se de que já realizou a submissão do Projeto de Desenvolvimento tecnológico e Inovação, conforme demonstrado anteriormente.

IMPORTANTE: Mesmo que o(s) plano(s) de trabalho(s) já tenham sido anexados em pdf no momento de submissão do projeto, a solicitação de cotas(s) deve ser realizada.

A solicitação da(s) cota(s) de bolsa(s) para o(s) planos(s) de trabalho deve ser realizada via Sigaa:

- 1. Acesse o Portal Docente no Sigaa;
- 2. Acesse Pesquisa > Planos de Trabalho > Solicitar cota de Bolsa.

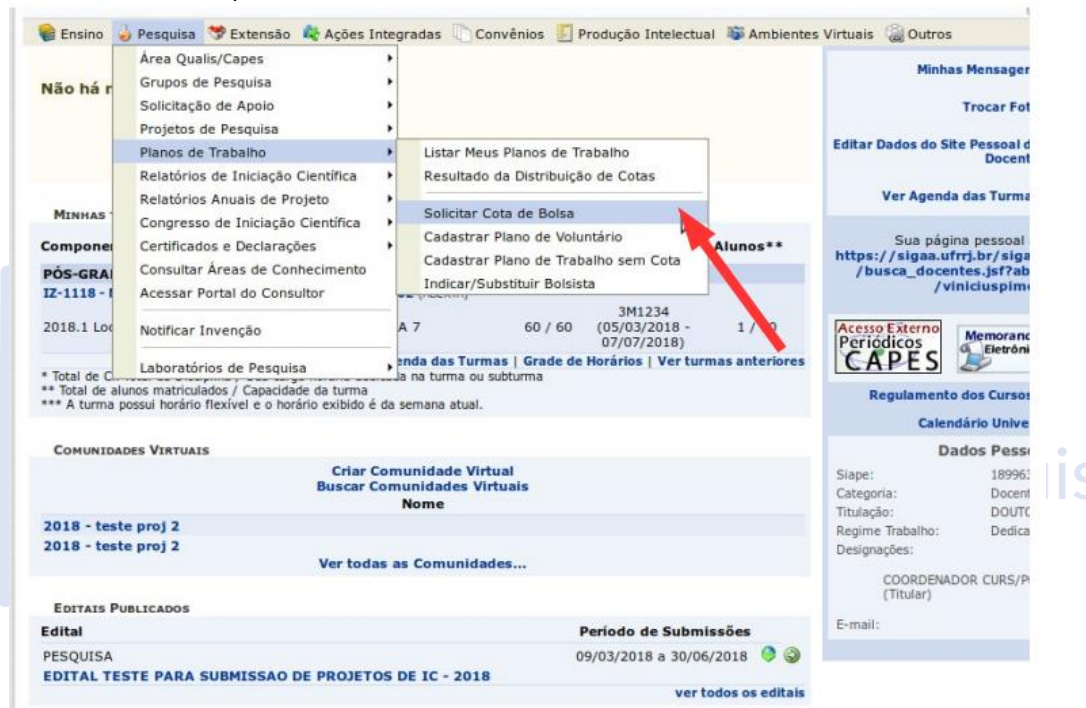

### 3. Escolha o Edital.

| trar um plano de trabalho para concorrer a um edital de distr<br>que você coordene e cujo período possa comportar o períoc | ibuição de cotas. O plano de ti<br>o da cota do plano de trabalho                                                                                                    | rabalho deve ser<br>o em questão.                                                                                                    |                                                                                                    |
|----------------------------------------------------------------------------------------------------|----------------------------------------------------------------------------------------------------|----------------------------------------------------------------------------------------------------|----------------------------------------------------------------------------------------------------|
| correr da lista abaixo.                                                                                                    |                                                                                                    |                                                                                                    |                                                                                                    |
| 🕲: Selecionar Edital                                                                                                    |                                                                                                    |                                                                                                    |                                                                                                    |
| Editais de Distribuição de Cotas Abertos                                                                                   |                                                                                                    |                                                                                                    |                                                                                                    |
| Cota                                                                                                    | Período de<br>Submissão                                                                                                    | Titulação<br>Mínima                                                                                                    |                                                                                                    |
|                                                                                                    | 09/03/2018 a<br>30/06/2018                                                                                                    | SEM<br>RESTRIÇÕES                                                                                                    | ¢                                                                                                    |
| 1 edital de pesquisa encontrado                                                                                            |                                                                                                    |                                                                                                    |                                                                                                    |
| Portal do Docente                                                                                                    |                                                                                                    |                                                                                                    |                                                                                                    |
|                                                                                                    | rar um plano de trabalho para concorrer a um edital de distr<br>que você coordene e cujo periodo possa comportar o period<br>correr da lista abaixo.<br>Cota<br>Cota<br>1 edital de pesquisa encontrado<br>Portal do Docente | rar um plano de trabalho para concorrer a um edital de distribuição de cotas. O plano de t<br>que você coordene e cujo periodo possa comportar o periodo da cota do plano de trabalho<br>correr da lista abaixo.<br>Image: Selecionar Edital         EDITAIS DE DISTRIBUIÇÃO DE COTAS ABERTOS         Cota       Periodo de<br>Submissão         09/03/2018 a<br>30/06/2018         1 edital de pesquisa encontrado         Portal do Docente | rar um plano de trabalho para concorrer a um edital de distribuição de cotas. O plano de trabalho deve ser<br>que você coordene e cujo periodo possa comportar o periodo da cota do plano de trabalho em questão.<br>:orrer da lista abaixo.<br>Cota Edital<br>EDITAIS DE DISTRIBUIÇÃO DE COTAS ABERTOS<br>Cota Periodo de Titulação Minima<br>09/03/2018 a SEM<br>30/06/2018 SEM<br>RESTRIÇÕES<br>1 edital de pesquisa encontrado<br>Portal do Docente |

4. Selecione o Projeto o qual o plano de trabalho será vinculado. Verifique corretamente o projeto que foi submetido no edital PIBITI.

| Agora selecione<br>seguintes carao                               | e o projeto ao qual dese<br>cterísticas:                                | ja vincular o plano de tra               | abalho que será cadastrado. Se seu projeto não e | está listado abaixo, verifique se ele possui as |
|------------------------------------------------------------------|-------------------------------------------------------------------------|------------------------------------------|--------------------------------------------------|-------------------------------------------------|
| <ul> <li>Está sob</li> <li>Possui s</li> <li>Possui p</li> </ul> | o sua coordenação<br>tatus igual a SUBMETIDO<br>veríodo de execução que | ou EM ANDAMENTO<br>comporte o período de | cota do edital selecionado no passo anterior     |                                                 |
|                                                                  |                                                                         |                                          | ि: Selecionar Projeto                            |                                                 |
|                                                                  |                                                                         |                                          | Projetos de Pesquisa                             |                                                 |
| ódigo                                                            | Título                                                                  | Situação                                 | Período do Projeto                               | Planos de Trabalho                              |
| ANO: 2018                                                        |                                                                         |                                          |                                                  |                                                 |
| VA9-2018                                                         | teste proj 3                                                            | SUBMETIDO                                | 01/07/2018 a 30/06/2019                          | 0                                               |
| VX11-2018                                                        | dasdsa                                                                  | SUBMETIDO                                | 01/07/2018 a 30/06/2019                          | 0                                               |
|                                                                  |                                                                         | :                                        | 2 projetos de pesquisa encontrados               |                                                 |
|                                                                  |                                                                         |                                          | Portal do Docente                                |                                                 |

5. Confira os dados iniciais do Plano de Trabalho e marque na opção Iniciação Tecnológica. Posteriormente, serão exibidos campos referentes à descrição do plano: Introdução/Justificativa, Objetivos, Metodologia e Referências e Habilidades Adquiridas. **Nestes campos, insira a frase: "NÃO SE APLICA".** 

Essa orientação é necessária porque o modelo utilizado para o plano de trabalho **é diferente da estrutura dos campos apresentados no SIGAA**. Clique em Avançar.

|                               | DADOS GERAIS DO PLANO DE TRABALHO                                                                                                    |
|-------------------------------|----------------------------------------------------------------------------------------------------|
| Projeto de Pesquisa: PVX1     | 1-2018 - dasdsa                                                                                                    |
| 0                             | Drientador Interno 🔿 Orientador Externo                                                                                                    |
| Orientador Interno: * Si      | FLECIONE V                                                                                                    |
|                               |                                                                                                    |
| Tipo da Bolsa: * A DE         | FINIR<br>AL TESTE PARA SURMISSAD DE PROJETOS DE IC - 2018                                                                                                    |
|                               | The Field is Friddle and the and the field of the field is a second of the field of the field of |
| AREA DE CONHECIMENTO          |                                                                                                    |
| Grande Área: Ciêne            | cias Agrárias                                                                                                    |
| Área: Agro                    | nomia                                                                                                    |
| Subárea: Ciêno                | ia do Salo                                                                                                    |
| Especialidade: Fertil         | idade do Solo e Adubação                                                                                                    |
| DIRECIONAMENTO(S) DO P        | *LANG                                                                                                    |
| Direcionamento(s) do plano:   | iniciação tecnologica<br>Alunos em vulnerabilidade sócio-econômica<br>Tem como foco pesquisa envolvendo alimentos e/ou medicamentos                                                                                                    |
| 0                             | Continuidade de algum plano do ano anterior                                                                                                    |
|                               | CORPO DO PLANO DE TRABALHO                                                                                                    |
| Titulo: *                     |                                                                                                    |
| Introdução e Justificativa *  | Objetivos • Metadologia • Referências • Habilidades Adquiridas •                                                                                                    |
| Introdução e Justificativa do | Plano de trabalho.                                                                                                    |
| Não se aplica                 |                                                                                                    |

6. Cadastre o Cronograma e clique em Gravar e Avançar. **Mesmo que o** projeto escrito já tenha o cronograma, o mesmo deve ser preenchido nesta etapa.

| FORTAE DO DOCENTE > FEARO DE T                                                                                                    | RABALI | HO: DAD     | OOS GER/ | IS > CR | ONOGRA  | MA > RE  | SUMO       |             |            |     |     |     |     |  |
|----------------------------------------------------------------------------------------------------|--------|-------------|----------|---------|---------|----------|------------|-------------|------------|-----|-----|-----|-----|--|
| Caro Professor,<br>Informe no cronograma abaixo a(s) atividade(s) realizada(s) nos meses que compõem o periodo do plano de trabalho. |        |             |          |         |         |          |            |             |            |     |     |     |     |  |
| Adicionar Atividade 🛱 Limpar Cronograma 😂 Remover Atividade                                                                          |        |             |          |         |         |          |            |             |            |     |     |     |     |  |
|                                                                                                    |        |             | CR       | ONOGRA  | MA DE 🖊 | TIVIDAD  | ES         |             |            |     |     | _   |     |  |
| Atividade                                                                                                    |        | 2018<br>Jul | Ago      | Set     | Out     | Nov      | Dez        | 2019<br>Jan | Fev        | Mar | Abr | Mai | Jun |  |
| TESTE                                                                                                    |        |             |          |         |         | _        | 0          | _           | _          |     | 0   |     |     |  |
| 1<br>Caracteres restantes: 285                                                                                                    |        | <b>•</b>    |          |         |         |          |            |             |            |     |     | 0   |     |  |
| 1 Caracteres restantes: 285                                                                                                    | << Da  | dos Gera    | ais Gra  | avar Ca | ancelar | Visualiz | ar Plano ( | de Traba    | ₩<br>ho >> |     | 0   | 0   | 0   |  |

7. Confira as informações, clique em Gravar e em Submeter Plano de Trabalho. Lembrando que o arquivo completo em pdf de acordo com o *template* deste edital foi submetido juntamente com os arquivos do Projeto, Planilha de Produção Tecnológica e de Inovação no momento da submissão do Projeto.

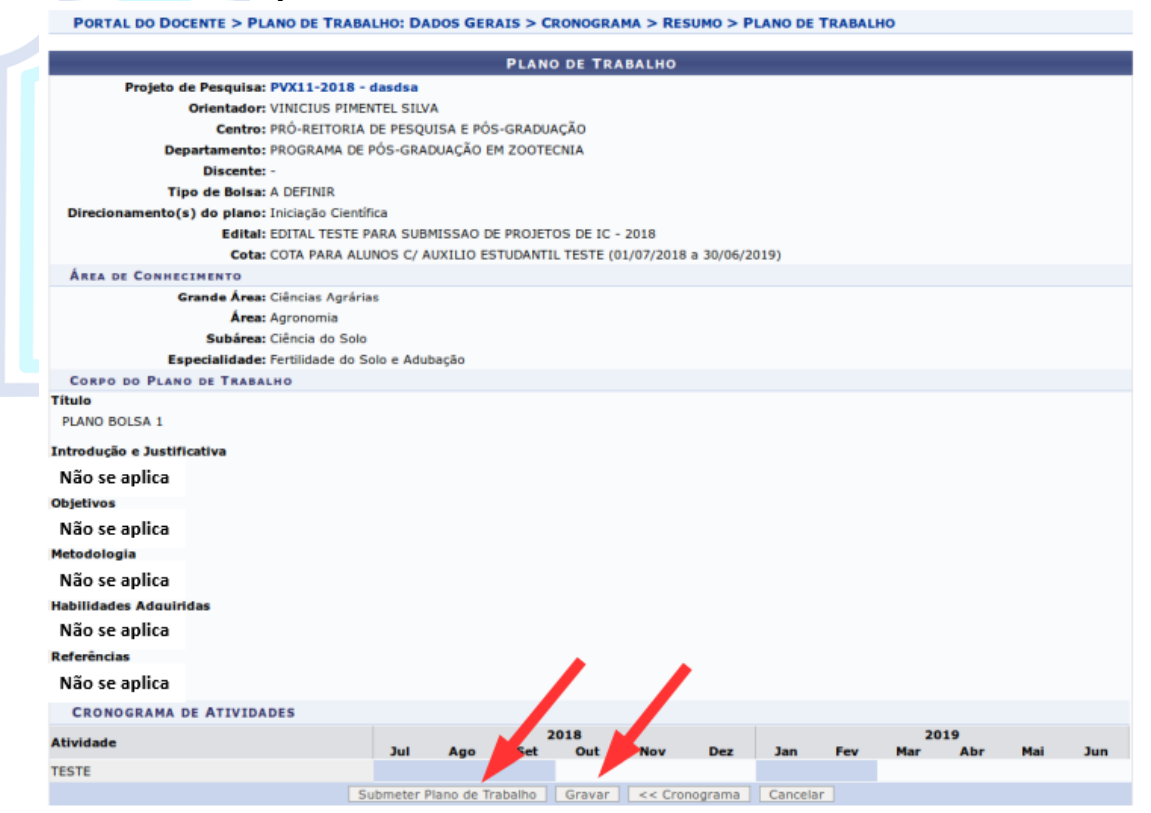